## **How to Print Your Schedule**

## Log into your MyVolstate Account

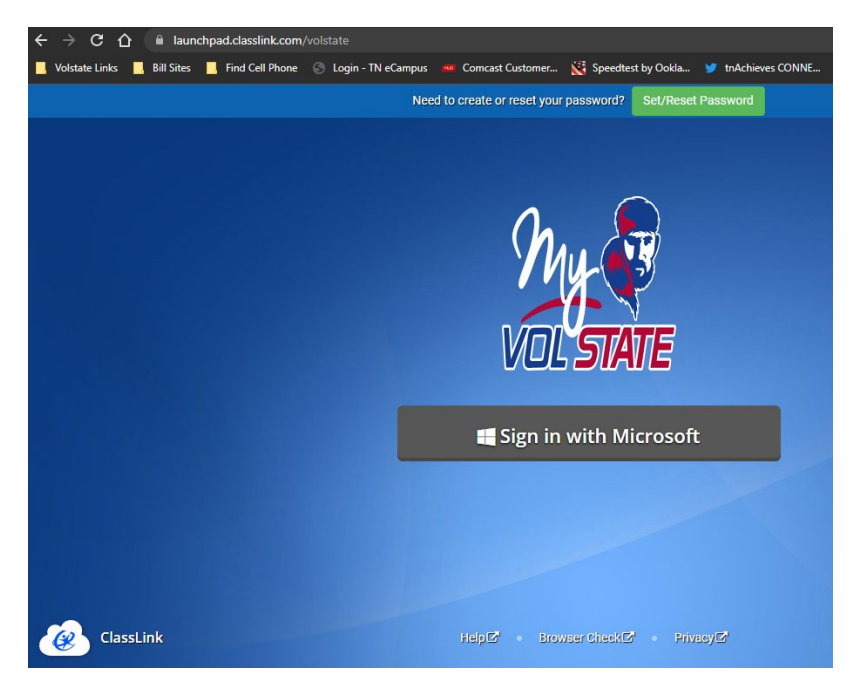

## Click on the Advising and Registration Folder:

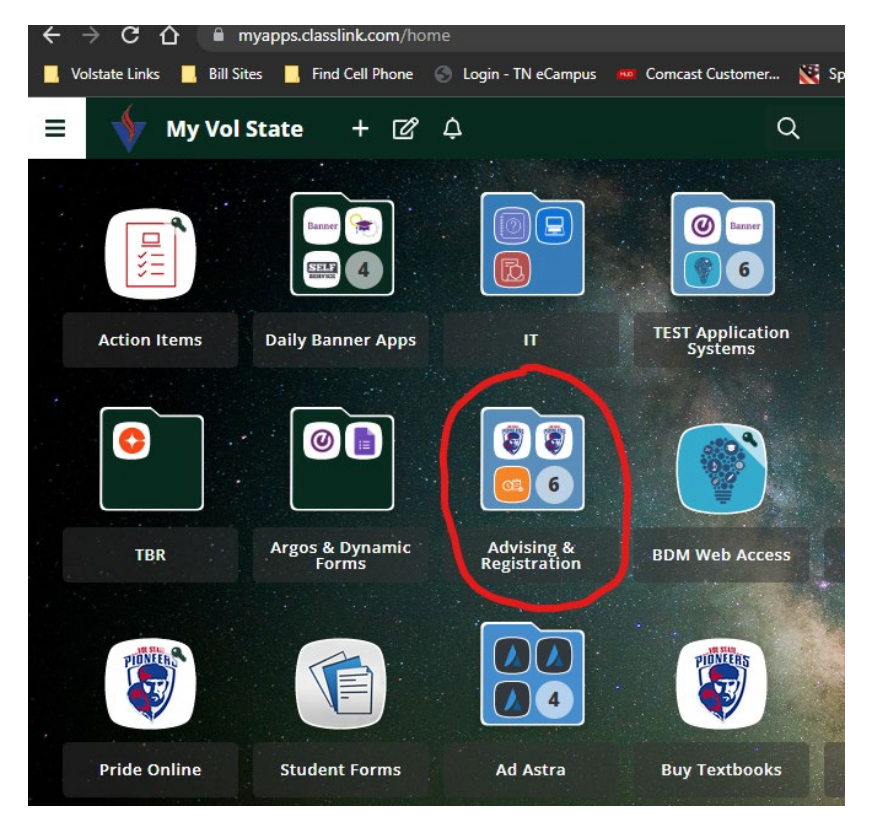

**Click on View Student Schedule:** 

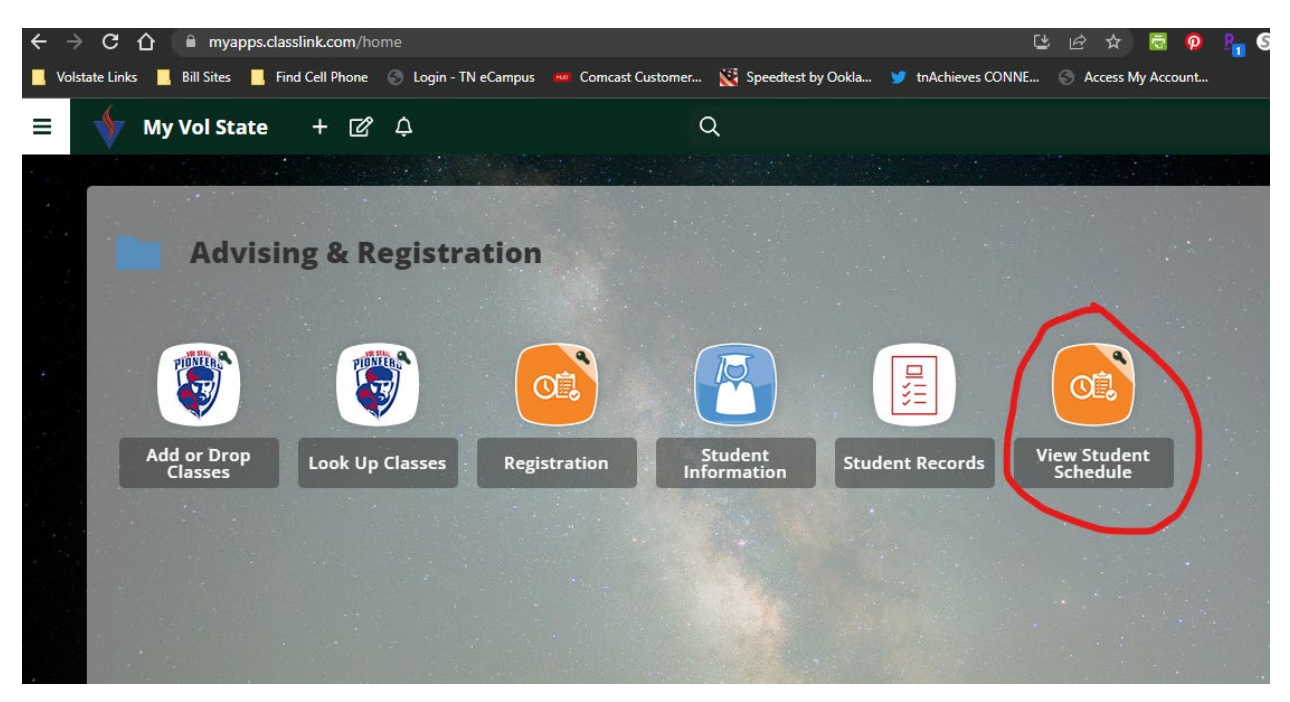

You may have to log in to the page using your MyVolstate Credentials.

Select the term for the schedule you wish to view and then click submit:

| ← → C ☆ 🔒 ssb.volstate.edu/prod_ssb/bwskcrse.P_CrseSchdDetl                                                                     | e i    |
|----------------------------------------------------------------------------------------------------|--------|
| 📙 Volstate Links 📙 Bill Sites 📙 Find Cell Phone 🛞 Login - TN eCampus 🚥 Comcast Customer 💥 Speedtest by Ookla 🈏 tnAchieves CONNE | S Acce |
| Volunteer State Community College                                                                                               |        |
| Personal Information Volunteer Student Financial Aid Faculty Services Employee                                                  |        |
| Search Go                                                                                                    |        |
| Registration Term                                                                                                    |        |
| Select a Term: Fall Term 2022                                                                                                   |        |
| Submit                                                                                                    |        |
| RELEACE: 8.7.1                                                                                                    |        |
| © 2022 Ellucian Company L.P. and its affiliates.                                                                                |        |
|                                                                                                    |        |

Your schedule for the selected term will be visible. You can then print the schedule using your browsers print feature.